## VANDERBILT UNIVERSITY

To change your Vanderbilt University password:

- Navigate to <a href="https://it.vanderbilt.edu/services/identity/user/existing/index.php">https://it.vanderbilt.edu/services/identity/user/existing/index.php</a>
- click Change ePassword

If you forgot your password, put in your Vanderbilt University VUnetID and click on Forgot Password?

|                      | Welcome |                  |
|----------------------|---------|------------------|
|                      | 57      |                  |
| UniversityVUnetID    |         |                  |
| Password             |         |                  |
| Claim VUnetID/Reauth |         | Forgot Password? |
|                      | Login   |                  |

If you cannot remember the answers to your recovery questions, contact the VUIT Help Desk at **(615) 343-9999** 

In order to re-authenticate your Vanderbilt login details, please do the following.

- Navigate to <u>https://idm-identity.app.vanderbilt.edu/identityiq/external/registration.jsf#/register</u>
- Enter your VUnetID and click continue
- Follow the prompts through the process to set up new answers to security questions and a new password. If prompted for a re-authentication code and you have not yet received an email with one, enter your email address and tick the box to have that sent to you.

Once complete, allow a few minutes before attempting to login.

**Re-authenticate (Mobile)**- Use this link to re-authenticate using a mobile device. View Re-authenticate with mobile directions.